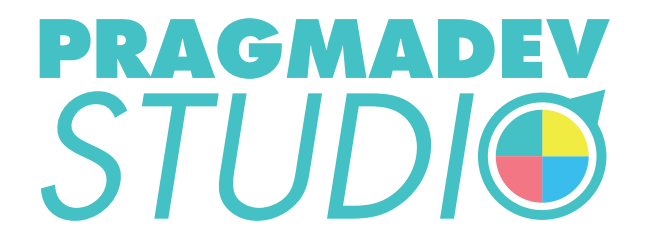

# INSTALLATION MANUAL

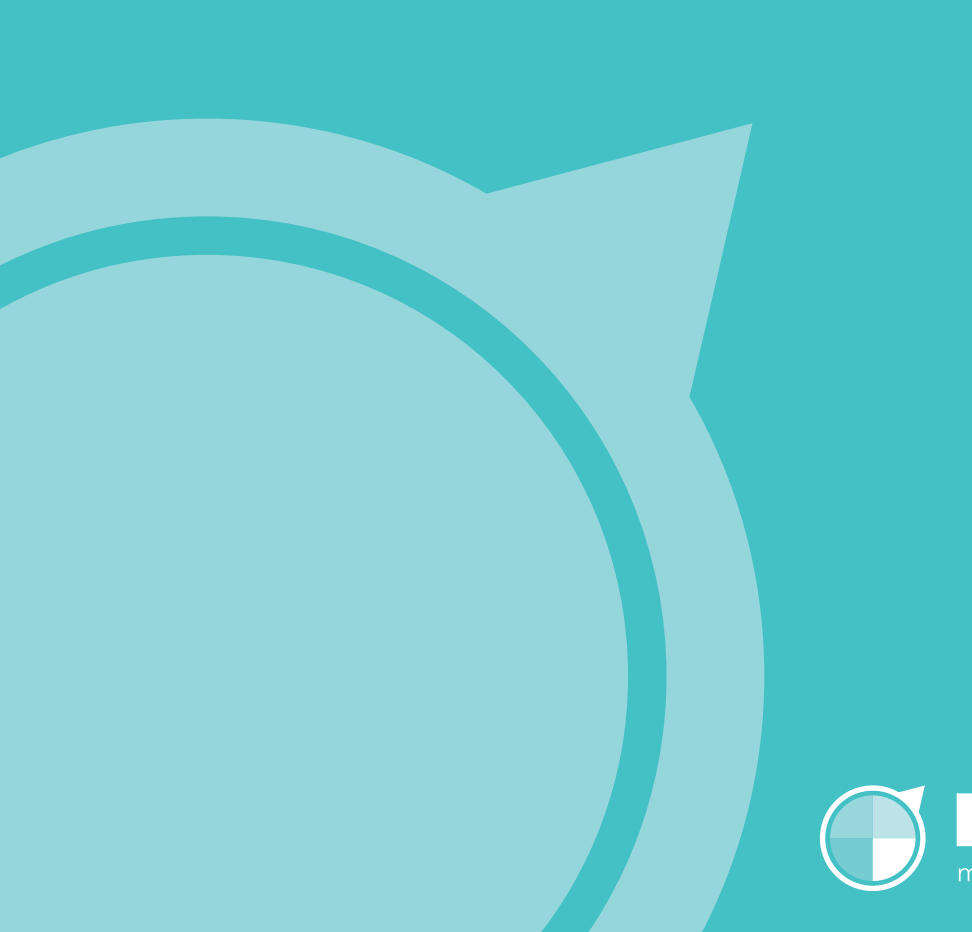

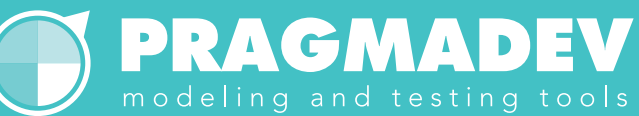

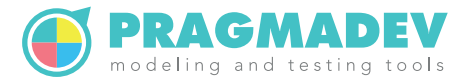

# **Contents**

| 1 | Intr | oduction                             | 3 |
|---|------|--------------------------------------|---|
|   | 1.1  | Description                          | 3 |
|   | 1.2  | PragmaDev On Line License Management | 4 |
|   | 1.3  | PragmaDev License Manager            | 5 |
|   | 1.4  | PLM file                             | 7 |
|   | 1.5  | Model checker                        | 3 |
|   | 1.6  | Fonts                                | 3 |
|   | 1.7  | Error reporting                      | 9 |
|   | 1.8  | Initial text size issue              | 9 |
|   | 1.9  | Tutorial                             | ) |
| 2 | Win  | dows installation 11                 | 1 |
|   | 2.1  | PragmaDev Studio                     | 1 |
|   | 2.2  | PragmaDev On Line License Management | 1 |
|   | 2.3  | PLM                                  | 2 |
|   |      | 2.3.1 PLM server                     | 2 |
|   |      | 2.3.2 PLM client                     | 3 |
|   |      | 2.3.3 PLM management                 | 4 |
| 3 | Uni  | x installation 18                    | 3 |
|   | 3.1  | PragmaDev Studio                     | 3 |
|   | 3.2  | PragmaDev Studio fonts               | 3 |
|   | 3.3  | PragmaDev On Line License Management | 9 |
|   | 3.4  | PLM                                  | C |
|   |      | 3.4.1 PLM server                     | ) |
|   |      | 3.4.2 PLM client                     | C |
|   |      | 3.4.3 PLM management                 | 1 |
| 4 | Mad  | installation 25                      | 5 |
|   | 4.1  | PragmaDev Studio                     | 5 |
|   | 4.2  | PLM                                  | 7 |
|   | •    | 4.2.1 PLM Server                     | 7 |
|   |      | 4.2.1.1 Manual startup               | 7 |
|   |      | 4.2.1.2 Automatic startup            | 3 |
|   |      | 4.2.2 PLM Client                     | 9 |

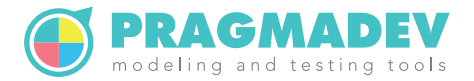

# **1** Introduction

# **1.1 Description**

PragmaDev Studio comes with a free mode and 2 different license managers: PragmaDev License Manager (PLM), and PragmaDev On Line License Manager (POLLM). PLM can handle floating license from a license server or node locked licenses from a file.

The type of license can be selected the first time you start PragmaDev Studio:

| •       | License to use                                                                                                    |                                                                                              | ×   |  |  |  |  |  |  |
|---------|----------------------------------------------------------------------------------------------------|----------------------------------------------------------------------------------------------|-----|--|--|--|--|--|--|
| You     | You have no license kind recorded in your preferences file. Please specify below the kind of license you want to use: |                                                                                              |     |  |  |  |  |  |  |
| $\odot$ | Use free version.                                                                                                    |                                                                                              |     |  |  |  |  |  |  |
|         | In the free version, al                                                                                               | I model files are limited to 50Kb and the sum of their sizes in a project cannot exceed 2008 | (Ь. |  |  |  |  |  |  |
| 0       | Use a PLM license fro                                                                                                 | om a server:                                                                                 |     |  |  |  |  |  |  |
|         | PLM server:                                                                                                    | 127.0.0.1                                                                                    |     |  |  |  |  |  |  |
|         | PLM port number:                                                                                                    | 27042                                                                                        |     |  |  |  |  |  |  |
| 0       | Use a nodelocked PL                                                                                                   | M license:                                                                                   |     |  |  |  |  |  |  |
|         | PLM license file:                                                                                                    | C:\PragmaDev\License\pIm.lic Browse                                                          |     |  |  |  |  |  |  |
| 0       | Use a POLLM license                                                                                                   |                                                                                              |     |  |  |  |  |  |  |
|         | POLLM login name:                                                                                                    | john.smith@company.com                                                                       |     |  |  |  |  |  |  |
|         | POLLM password:                                                                                                    |                                                                                              |     |  |  |  |  |  |  |
|         |                                                                                                    | Guess from environment                                                                       |     |  |  |  |  |  |  |
|         |                                                                                                    | Proceed Quit                                                                                 |     |  |  |  |  |  |  |

Or it can be changed later via the menu "Studio / Preferences..." in the tab "Licensing":

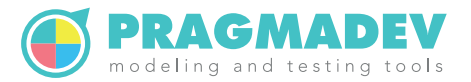

| rojec   | t Manager    | Diagrams      | Text editor   | Debugger      | Tracer   | General    | PR import/export     | Licensing    | Advanced          |         |
|---------|--------------|---------------|---------------|---------------|----------|------------|----------------------|--------------|-------------------|---------|
|         | Use free ver | sion.         |               |               |          |            |                      |              |                   |         |
| - ,<br> | n the free v | ersion, all i | model files a | re limited to | 50Kb a   | nd the su  | um of their sizes in | a project ca | nnot exceed 200Kb |         |
| 0       | Use a PLM I  | license fron  | n a server:   |               |          |            |                      |              |                   |         |
| 1       | PLM server:  | 1             | 92.168.2.102  |               |          |            |                      |              |                   |         |
|         | PLM port n   | umber: 2      | 27042         |               |          |            |                      |              |                   |         |
| 0       | Use a nodel  | ocked PLN     | l license:    |               |          |            |                      |              |                   |         |
|         | PLM license  | e file:       | D:\PragmaDe   | v\License\    | olm.lic  |            |                      |              |                   | Browse. |
| 0       | Use a POLL   | M license:    |               |               |          |            |                      |              |                   |         |
| 1       | POLLM logi   | in name: j    | ohn.smith@    | company.c     | om       |            |                      |              |                   |         |
|         | POLLM pas    | sword:        |               |               |          |            |                      |              |                   |         |
|         |              |               |               |               | Gue      | ss from e  | nvironment           |              |                   |         |
|         |              |               | Licensing op  | tions will t  | ake effe | ct only or | n the next launch o  | of PragmaDe  | ev Studio.        |         |
|         |              |               |               |               |          |            |                      |              |                   |         |
|         |              |               |               |               |          |            |                      |              |                   |         |
|         |              |               |               |               |          |            |                      |              |                   |         |

The following paragraphs describe PLM and POLLM license managers different architectures so that you can choose which one is the best for you. Then the installation process for each platform is described in Windows installation chapter, in Unix installation chapter, and in Mac installation chapter. So pick the paragraphs depending on your target platform and the license management you are willing to use.

# **1.2 PragmaDev On Line License Management**

As its name states POLLM is an on-line license management. The license is bought on line through PragmaDev web site and when the tool is launched the license is checked out on line. The license server is actually PragmaDev web site. This very flexible licensing allows to use the license anywhere on any computer but requires an internet connection.

In order to use such a license a member profile must be created on PragmaDev web site as presented below:

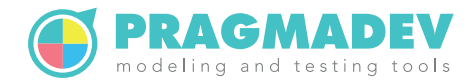

| Pr          | oducts         | Арр         | lications | Technology | S       | upport |        | Co       | mpany         |            | News       |
|-------------|----------------|-------------|-----------|------------|---------|--------|--------|----------|---------------|------------|------------|
|             | Home           | > Members > | View      |            |         |        |        |          |               |            | Lo         |
| IEMBER      | PROFILE        |             |           |            | PURCI   | HASES  | 1      |          |               |            |            |
| Company:    | My July 26 C   | ompany      |           |            | Invoice | Tool   | Amount | Licenses | Purchase date | Starts     | Expires    |
| Address:    | 26 July Street |             |           |            | 258     | Studio | 348    | 1        | 2019-07-26    | 2019-07-26 | 2019-08-25 |
| Zip:        | 26026          |             |           |            | 259     | Studio | 348    | 1        | 2019-08-25    | 2019-08-26 | 2019-09-25 |
| Dity:       | Paris          |             |           |            |         |        |        |          |               |            |            |
| Country:    | France         |             |           |            | Activit | y logs |        |          |               |            |            |
| VAT:        |                |             |           |            | Force   | releas | se     |          |               |            |            |
| First name: | John           |             |           |            | Purch   | ase or | n line |          |               |            |            |
| ast name:   | John           |             |           |            |         |        |        |          |               |            |            |
| E-mail:     | john26@mail.   | com         |           |            |         |        |        |          |               |            |            |
| Phone:      |                |             |           |            |         |        |        |          |               |            |            |
| Tool        | Subscription   | Purchased   | Available |            |         |        |        |          |               |            |            |
| Studio      | Active         | 1           | 1         |            |         |        |        |          |               |            |            |
| Process     | Not active     | 0           | 0         |            |         |        |        |          |               |            |            |
| Specifier   | Not active     | 0           | 0         |            |         |        |        |          |               |            |            |
| Developer   | Not active     | 0           | 0         |            |         |        |        |          |               |            |            |
| Tester      | Not active     | 0           | 0         |            |         |        |        |          |               |            |            |

Select if you want to buy at once or subscribe to a monthly payment:

| PRAGM                                                                                                    | ADEV<br>esting tools                                                                                                |                                    |         |        |        |          |                  |            |            |
|----------------------------------------------------------------------------------------------------|----------------------------------------------------------------------------------------------------|------------------------------------|---------|--------|--------|----------|------------------|------------|------------|
| Products                                                                                                    | Applications                                                                                                    | Technology                         | Su      | pport  |        | Com      | pany             | Net        | ws         |
| Home > N                                                                                                    | 1embers > Purchase                                                                                                  |                                    |         |        |        |          |                  |            | Logou      |
| ONE TIME PURCHASE                                                                                                    |                                                                                                    |                                    | HISTOP  | RY     |        |          |                  |            |            |
| Tool:<br>Number of licenses:                                                                                                    | Studio 👻                                                                                                    |                                    | Invoice | Tool   | Amount | Licenses | Purchase<br>date | Starts     | Expires    |
| Starting date:                                                                                                    | 03/09/2019 🕲                                                                                                    |                                    | 258     | Studio | 348    | 1        | 2019-07-26       | 2019-07-26 | 2019-08-25 |
| Number of months:                                                                                                    | 3                                                                                                    |                                    | 259     | Studio | 348    | 1        | 2019-08-25       | 2019-08-26 | 2019-09-25 |
| Price per months:<br>Total excl. of VAT:<br>Apply VAT (*):<br>(*): VAT is due by all individu<br>French corporations, but it is n                          | 290<br>870                                                                                                    | live in, it is also due by<br>ons. |         |        |        |          |                  |            |            |
| SUBSCRIBE                                                                                                    |                                                                                                    |                                    |         |        |        |          |                  |            |            |
| Subscription can be stopped a                                                                                                    | ny time. Please note any s                                                                                          | started period is fully due.       |         |        |        |          |                  |            |            |
| Tool:<br>Number of licenses:<br>Starting date:<br>Price per license:<br>Total per month excl. of VAT:<br>Apply VAT (*):<br>(*): VAT is due by all individu | Studio<br>1<br>Today<br>290<br>© Yes © N<br>Subscribe<br>Ials whatever country you<br>to due by foreign corporation | live in, it is also due by ons.    |         |        |        |          |                  |            |            |

And pay on line with your credit card:

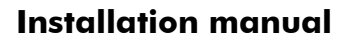

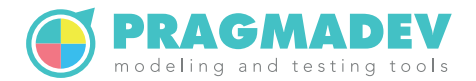

| nnuler et retourner à la boutique                                        |                                 |         |               | Sélectio            | nnez votre la | angue : Fi    |
|--------------------------------------------------------------------------|---------------------------------|---------|---------------|---------------------|---------------|---------------|
| ANN U E                                                                  |                                 |         |               |                     |               |               |
| PRAGN                                                                    | ADEV<br>sesting tools           | Choisis | sez votre mo  | oven de p           | aieme         | ent :         |
| http://www.pragm<br>Numéro de transaction :<br>Identifiant du marchand : | adev.com/<br>084823<br>36888663 | СВ      | Mastercard    | Maestro             | Visa Ele      | ectron        |
| Montant :                                                                | 1 044,00 EUR                    |         | e-Carte Bleue | <b>VISA</b><br>Visa |               |               |
|                                                                          |                                 |         |               |                     |               |               |
| PCI                                                                      |                                 |         |               |                     | Systempay     | Mentions légr |

An example activity log is presented below:

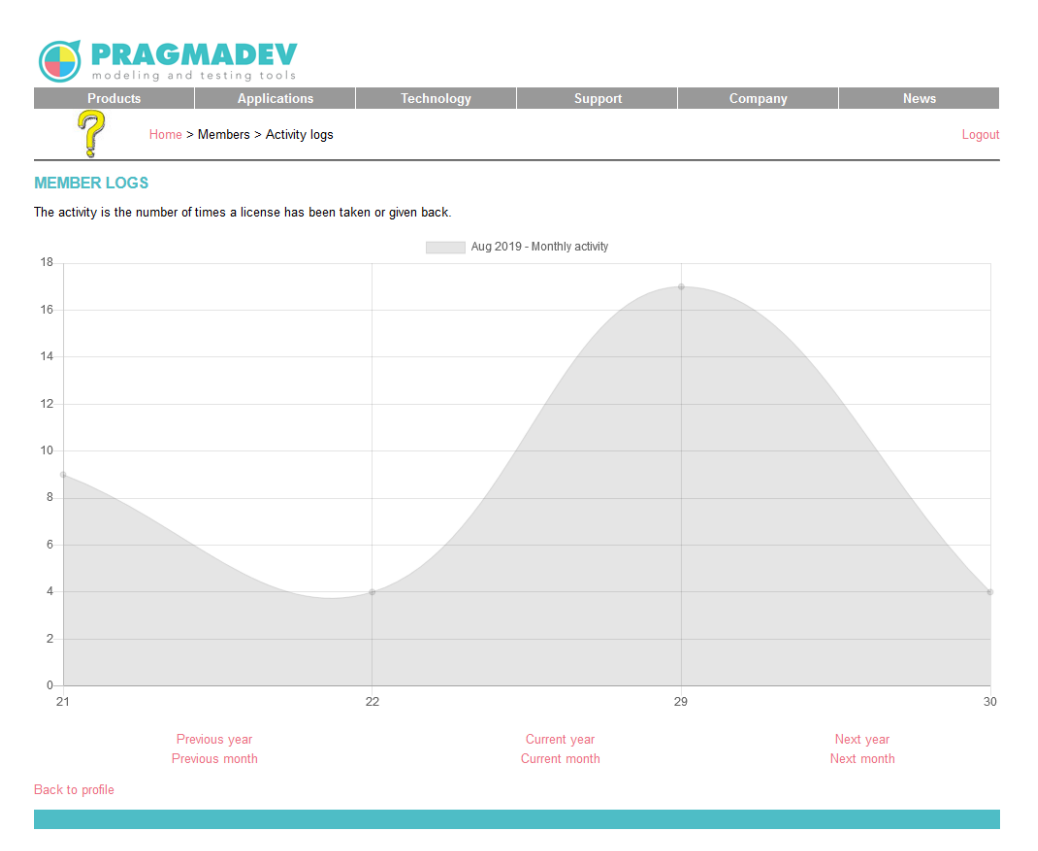

The login and password of the member are to be set in the tool preferences to access the license.

# **1.3 PragmaDev License Manager**

PragmaDev License Manager (PLM) is based on a client-server architecture. The client is embedded in PragmaDev Process while the server must be started separately before the client. The license server reads the license file and starts the vendor daemons. The

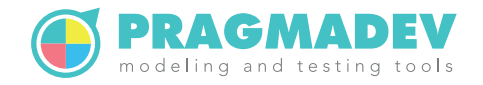

vendor daemons will verify the keys in the license file are valid. If all is correct the license server will create a pool of available licenses. PragmaDev Process embeds a PLM client that connects to the PLM server. The PLM server will grant or not a license to the client.

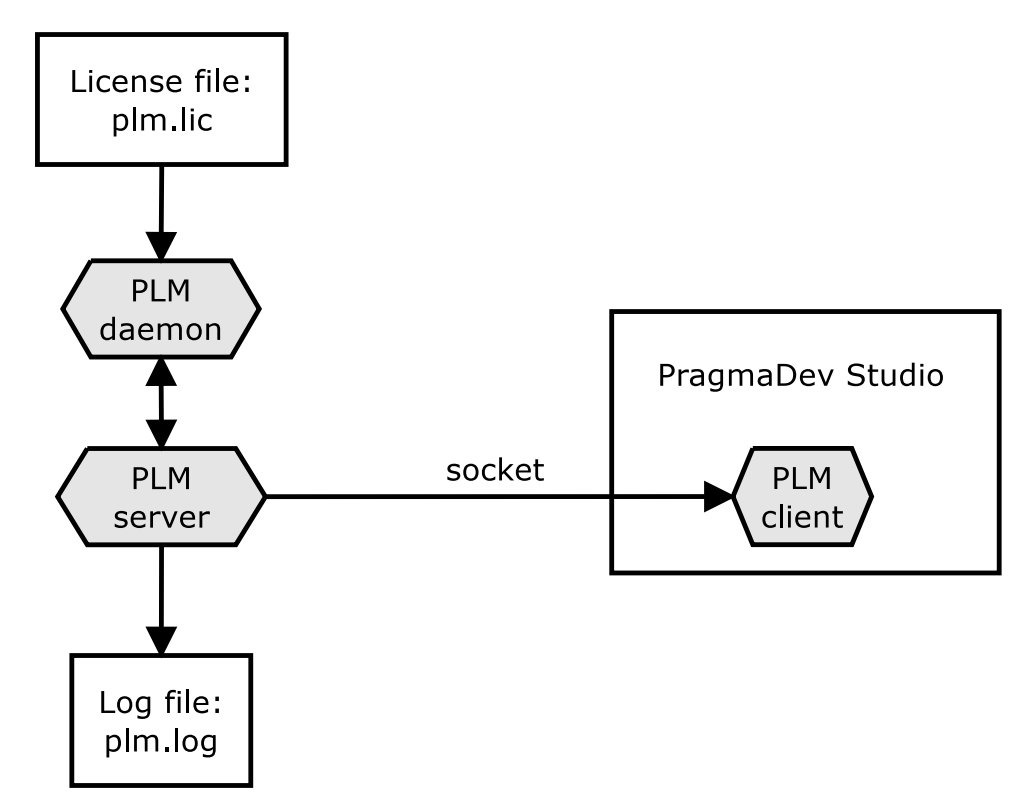

The PLM server, PLM daemon, PLM license file, and PLM log file must be in the same directory. The names of the files are:

| PLM element      | File name  |
|------------------|------------|
| PLM server       | sPlmServer |
| PLM daemon       | pragmadev  |
| PLM license file | plm.lic    |
| PLM log file     | plm.log    |

The PLM server and the PLM client can be executed on the same computer. Communications between the different modules is done through sockets. The socket port number to use is defined by the environment variable PLM\_PORT\_NUMBER.

# 1.4 PLM file

PragmaDev License Manager can also be used node locked. That means the license file is dedicated to a single computer. In that case there is no server to start. Just point to the PLM license file in the preferences and that's it.

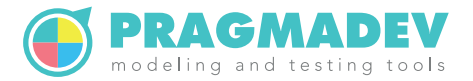

|       | eferences     |             |               |               |          |            |                        |              |                   | ×      |
|-------|---------------|-------------|---------------|---------------|----------|------------|------------------------|--------------|-------------------|--------|
| Proje | ect Manager   | Diagrams    | Text editor   | Debugger      | Tracer   | General    | PR import/export       | Licensing    | Advanced          |        |
| 0     | Use free ver  | sion.       |               |               |          |            |                        |              |                   |        |
|       | In the free v | ersion, all | model files a | re limited to | 50Kb a   | and the s  | um of their sizes in a | a project ca | nnot exceed 200Kb | o.     |
| 0     | Use a PLM I   | icense fror | n a server:   |               |          |            |                        |              |                   |        |
|       | PLM server:   |             | 192.168.2.102 |               |          |            |                        |              |                   |        |
|       | PLM port n    | umber:      | 27042         |               |          |            |                        |              |                   |        |
| ۲     | Use a nodel   | ocked PLN   | 1 license:    |               |          |            |                        |              |                   |        |
|       | PLM license   | file:       | C:\PragmaDe   | v\License\    | plm.lic  |            |                        |              |                   | Browse |
| 0     | Use a POLL    | M license:  |               |               |          |            |                        |              |                   |        |
|       | POLLM logi    | in name: j  | ohn.smith@    | company.c     | om       |            |                        |              |                   |        |
|       | POLLM pas     | sword:      |               |               |          |            |                        |              |                   |        |
|       |               |             |               |               | Gue      | ess from e | environment            |              |                   |        |
|       |               |             | Licensing of  | otions will t | ake effe | ct only o  | n the next launch of   | f PragmaDe   | ev Studio.        |        |
|       |               |             |               |               |          |            |                        |              |                   |        |
|       |               |             |               |               |          |            |                        |              |                   |        |
|       |               |             |               |               |          |            |                        |              |                   |        |
|       |               |             |               |               | (        | ОК         | Cancel                 |              |                   |        |

# **1.5 Model checker**

PragmaDev Process comes with ENSTA Bretagne OBP (Observer Based Prover) checking tool to verify properties on the BPMN model. This tool does not require any license but is java based, so an up-to-date Java installation is required in order to use the property checking features.

# 1.6 Fonts

Once the license type has been selected, on the first launch of PragmaDev Studio, a window will pop up regarding the fonts to be used by the tool. We recommend to use the fonts coming with the installation as it guarantees a better consistency.

| 🍯 PragmaDev Studio                                                                                                    | ×     |
|----------------------------------------------------------------------------------------------------|-------|
| No font management mode was chosen for the application yet. Please choose one of the following m                                                             | odes: |
| Use fonts provided in installation in diagrams (recommended)                                                                                                 |       |
| ○ Use regular system fonts in diagrams                                                                                                    |       |
| NB:<br>- Using regular system fonts may cause print and/or export problems.<br>- This setting can be changed in the "General" tab in the preferences dialog. |       |
| ок                                                                                                    |       |

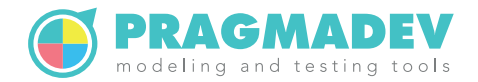

# **1.7 Error reporting**

Once the fonts are selected, a last window will ask what type of information you are willing to send to PragmaDev in case the tool encounters an exception.

| Error reporting configuration              | on X                                                                                                    |
|--------------------------------------------|----------------------------------------------------------------------------------------------------|
| Please select the amount of info           | ormation that should be sent with error reports:                                                                           |
| Full information                           | Actions performed during session, with<br>associated texts, full diagram names,<br>structure and contents.                 |
| <ul> <li>Anonymized information</li> </ul> | This allows the best level of analysis for the<br>errors. Use only if there is no<br>confidentiality issue at all for your |
| <ul> <li>No information</li> </ul>         | diagrams.                                                                                                    |
|                                            | ОК                                                                                                    |

The more information we receive, the better it is. But for confidentiality reasons we understand all kind information can not be reported to us. Whatever the initial choice, it can be modified later on in the Preferences, in the General tab. Also a confirmation window will appear each time some information is about to be sent.

# 1.8 Initial text size issue

It happens that at the first run of PragmaDev Studio, the displayed text is very small. This happens mainly on Linux where the screen resolution is sometimes not figured out correctly, causing the application to look something like this:

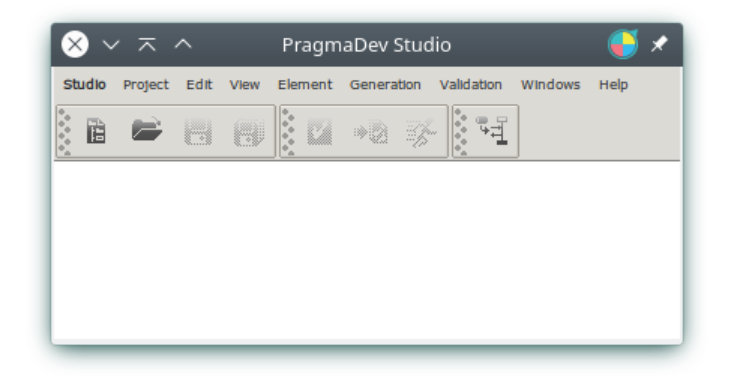

To fix this issue, open the application preferences by selecting the item "Preferences..." in the "Studio" menu. In the "General" tab, there's an option called "Font DPI" which should be at the value "Default"; change it to "Forced" and enter a value in the field near it:

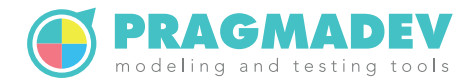

| Project Manager                                                                                                    | Diagrams                                                                                             | Text editor                         | Debugger | Tracer     | General     | PR Import/export | Licensing    | Advanc   | :ed               |    |
|----------------------------------------------------------------------------------------------------|----------------------------------------------------------------------------------------------------|-------------------------------------|----------|------------|-------------|------------------|--------------|----------|-------------------|----|
| Jser Interface                                                                                                    |                                                                                                    |                                     |          |            |             |                  |              |          |                   |    |
| X Use fonts pr                                                                                                    | ovided in Instal                                                                                     | lation                              |          | (Nee       | ds restart) | 3                | X Detachable | toolbars |                   |    |
| Language: Er                                                                                                    | nglish                                                                                               | -                                   |          | (Nee       | ds restart) | т                | ab order:    |          | Latest last       | -  |
| Theme: de                                                                                                    | efault                                                                                               | -                                   |          | (Nee       | ds restart) |                  |              |          | X Allow reorderin | ng |
| Fonts DPI: D                                                                                                    | efault 🔻 1                                                                                           | 30                                  |          | (Nee       | ds restart) | A                | uto-complete | delay:   | Medium            | -  |
| Show extend                                                                                                    | led menus by (                                                                                       | lofault                             |          |            |             |                  |              |          |                   |    |
|                                                                                                    |                                                                                                    |                                     |          |            |             |                  |              |          |                   |    |
| /ersion updates                                                                                                    |                                                                                                    |                                     |          |            |             |                  |              |          |                   |    |
| /ersion updates                                                                                                    |                                                                                                    |                                     |          |            |             |                  |              |          |                   |    |
| /ersion updates                                                                                                    | w version avail                                                                                      | ability on start                    | υρ       |            |             |                  |              |          |                   |    |
| /ersion updates                                                                                                    | w version avail                                                                                      | ability on start                    | up       |            |             |                  |              |          |                   |    |
| Version updates                                                                                                    | w version avail                                                                                      | ability on start                    | ир       |            |             |                  |              |          |                   |    |
| Version updates                                                                                                    | w version avail                                                                                      | ability on start                    | ир       |            |             |                  |              |          |                   |    |
| Version updates                                                                                                    | w version avail                                                                                      | ability on start                    | up       |            |             |                  |              |          |                   |    |
| Version updates           Version updates           X           Check for ne           Error reporting           Sent diagram in                                                                                                    | w version avail                                                                                      | ability on start<br>ull information | up       | • •        |             |                  |              |          |                   |    |
| Version updates<br>Check for ne<br>Error reporting<br>Sent diagram in                                                                                                    | ew version avail                                                                                     | ability on start<br>ull Information | up       | • 😯        |             |                  |              |          |                   |    |
| Version updates<br>Check for ne<br>Error reporting<br>Sent diagram in<br>Printing                                                                                                    | ew version avail                                                                                     | ability on start<br>ull information | up       | <b>-</b> 😯 |             |                  |              |          |                   |    |
| Version updates           Image: Check for ne           Error reporting           Sent diagram in           Printing                                                                                                    | ew version avail<br>formation: F                                                                     | ability on start                    | up       | • 😯        |             |                  |              |          |                   |    |
| Version updates           Image: Check for ne           Error reporting           Sent diagram in           Printing           Image: Use print clear                                                                               | w version avail<br>formation: Fi                                                                     | ability on start                    | up       | • 😯        |             |                  |              |          |                   |    |
| Check for ne<br>Cror reporting     Sent diagram in     Printing     Use print co     Use comma                                                                                                    | w version avail<br>formation: Fi<br>ommand: Ip<br>and templates:                                     | ability on start<br>ull Information | up<br>   | •          |             |                  |              |          |                   |    |
| Version updates  Check for ne  rror reporting  Sent diagram in  Printing  Use print co  Use comma  Command                                                                                                    | ew version avail<br>formation: Fi<br>ommand: Ip<br>and templates:<br>returning list of               | ability on start                    | up<br>   | •          |             |                  |              |          |                   |    |
| Version updates           IX         Check for ne           Error reporting         Sent diagram in           Printing         Use print co           Use commat         Command                                                    | w version avail<br>formation: F<br>ommand: p<br>and templates:<br>returning list of                  | ability on start                    | up       | •          |             |                  |              |          |                   |    |
| Version updates           Version updates           X Check for ne           Error reporting           Sent diagram in           Printing           Use print co           Use commard           Command           Printing command | ew version avail<br>formation: F<br>ommand: p<br>and templates:<br>returning list of<br>mmand templa | ability on start                    | ир<br>   | •          |             |                  |              |          |                   |    |

If you don't know which value you should use for your font resolution, the value that has been automatically figured out is in the field; the smaller the "Font DPI" is, the bigger your text will be. A usual value is 96. Validate the preferences dialog, then close PragmaDev Studio and launch it again to get the updated font size. You may have to adjust the "Font DPI" value until the text in PragmaDev Studio looks right compared to other applications.

# **1.9 Tutorial**

PragmaDev Studio comes with a tutorial we recommend to go through.

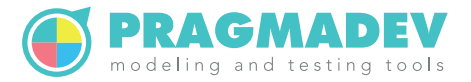

# **2** Windows installation

# 2.1 PragmaDev Studio

The installation is made by running studio\_install.exe. This setup starts an installation wizard to follow step by step. It is required to have administrator privileges in order to run the installation on Windows.

The installation program creates the RTDS\_HOME environment variable to point to the installation directory and %RTDS\_HOME%\bin is added to the path.

# 2.2 PragmaDev On Line License Management

One of the license manager is based on an on-line license management. The license is bought on line through PragmaDev web site and when the tool is launched the license is checked out on line. This very flexible licensing allows to use the license anywhere on any computer.

On the client side, when PragmaDev Studio is launched, a pop-up window will ask for the type of license to use:

| €   | License to use           | ×                                                                                            |  |  |  |  |  |  |  |
|-----|--------------------------|----------------------------------------------------------------------------------------------|--|--|--|--|--|--|--|
| You | have no license kind r   | ecorded in your preferences file. Please specify below the kind of license you want to use:  |  |  |  |  |  |  |  |
| 0   | Use free version.        |                                                                                              |  |  |  |  |  |  |  |
|     | In the free version, all | model files are limited to 50Kb and the sum of their sizes in a project cannot exceed 200Kb. |  |  |  |  |  |  |  |
| 0   | Use a PLM license fro    | m a server:                                                                                  |  |  |  |  |  |  |  |
|     | PLM server:              | 127.0.0.1                                                                                    |  |  |  |  |  |  |  |
|     | PLM port number:         | 27042                                                                                        |  |  |  |  |  |  |  |
| 0   | Use a nodelocked PL      | M license:                                                                                   |  |  |  |  |  |  |  |
|     | PLM license file:        | C:\PragmaDev\License\pIm.lic Browse                                                          |  |  |  |  |  |  |  |
| ۲   | Use a POLLM license      |                                                                                              |  |  |  |  |  |  |  |
|     | POLLM login name:        | john.smith@company.com                                                                       |  |  |  |  |  |  |  |
|     | POLLM password:          |                                                                                              |  |  |  |  |  |  |  |
|     |                          | Guess from environment                                                                       |  |  |  |  |  |  |  |
|     |                          | Proceed Quit                                                                                 |  |  |  |  |  |  |  |

Use the login and password used in the members area of PragmaDev web site and that's it.

This can be changed later via the menu "Studio / Preferences..." in the tab "Licensing":

#### Installation manual

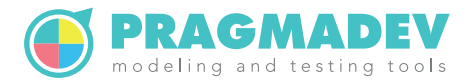

| 📔 Pref  | ferences      |               |               |               |          |            |                      |              |                    |        |
|---------|---------------|---------------|---------------|---------------|----------|------------|----------------------|--------------|--------------------|--------|
| Project | t Manager I   | Diagrams      | Text editor   | Debugger      | Tracer   | General    | PR import/export     | Licensing    | Advanced           |        |
| 01      | Jse free vers | ion.          |               |               |          |            |                      |              |                    |        |
| h       | n the free ve | ersion, all r | model files a | re limited to | o 50Kb a | ind the su | um of their sizes in | a project ca | nnot exceed 200Kb. |        |
| οι      | Jse a PLM lie | cense fron    | n a server:   |               |          |            |                      |              |                    |        |
| F       | PLM server:   | 1             | 92.168.2.102  |               |          |            |                      |              |                    |        |
| F       | PLM port nu   | mber: 2       | 7042          |               |          |            |                      |              |                    |        |
| οι      | Jse a nodelo  | cked PLM      | l license:    |               |          |            |                      |              |                    |        |
| F       | PLM license   | file:         | C:\PragmaDe   | ev\License\   | plm.lic  |            |                      |              |                    | Browse |
| ο ι     | Jse a POLLN   | license:      |               |               |          |            |                      |              |                    |        |
| F       | OLLM login    | n name: j     | ohn.smith@    | company.c     | om       |            |                      |              |                    |        |
| F       | OLLM pass     | word: ·       |               |               |          |            |                      |              |                    |        |
|         |               |               |               |               | Gue      | ss from e  | nvironment           |              |                    |        |
|         |               |               |               |               |          |            |                      |              |                    |        |
|         |               |               | Licensing of  | ptions will t | ake effe | ct only or | n the next launch o  | f PragmaDe   | ev Studio.         |        |
|         |               |               |               |               |          |            |                      |              |                    |        |
|         |               |               |               |               |          |            |                      |              |                    |        |
|         |               |               |               |               |          |            |                      |              |                    |        |
|         |               |               |               |               | (        | ОК         | Cancel               |              |                    |        |

# 2.3 PLM

#### 2.3.1 PLM server

All the necessary files are located in %RTDS\_HOME%\share\plm\plm\_server\bin\win32 directory.

The PLM\_PORT\_NUMBER environment variable should be defined as a system variable so that it is always defined. Its value should be set to a valid socket port number on the computer. We recommend a default value of 27042.

The license file you will receive from PragmaDev should be named plm.lic and put in the same directory.

Once you have received the license file, PLM server should be installed as a Windows service so that it is started automatically when the computer boots and even if no user is logged in. The utility PlmService will install a service that will start the executables defined in PlmService.ini. Make sure the path to sPlmServer.exe is correct within that file.

Start a Command Prompt as administrator and go to the %RTDS\_HOME%\share\plm\plm\_server\bin\win32 directory.

To install the service, run: PlmService -i

To remove the service, run: PlmService -u

Once the service is installed, it will appear in the list of Windows services that can be accessed with the Services utility through the Control Panel, and the Administrative Tools folder:

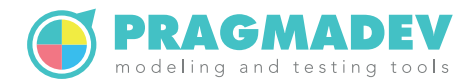

| 🔍 Services                               |                    |                              |              |         | -            | . 🗆           | × |
|------------------------------------------|--------------------|------------------------------|--------------|---------|--------------|---------------|---|
| File Action View                         | Help               |                              |              |         |              |               |   |
| In In In In In In In In In In In In In I | 🗟 🛛 📷 🕨 🔳 🕕 🕨      |                              |              |         |              |               |   |
| Services (Local)                         | O Services (Local) |                              |              |         |              |               |   |
|                                          | PImService         | Name                         | Description  | Status  | Startup Type | Log On As     | ^ |
|                                          |                    | 🍓 Offline Files              | The Offline  |         | Disabled     | Local System  |   |
|                                          | Start the service  | 🍓 Optimize drives            | Helps the c  |         | Manual       | Local System  |   |
|                                          |                    | 🍓 Peer Name Resolution Prot  | Enables serv |         | Manual       | Local Service |   |
|                                          |                    | 🍓 Peer Networking Grouping   | Enables mul  |         | Manual       | Local Service |   |
|                                          |                    | 🍓 Peer Networking Identity M | Provides ide |         | Manual       | Local Service |   |
|                                          |                    | 🍓 Performance Counter DLL    | Enables rem  |         | Manual       | Local Service |   |
|                                          |                    | 🍓 Performance Logs & Alerts  | Performanc   |         | Manual       | Local Service |   |
|                                          |                    | 🍓 Phone Service              | Manages th   |         | Manual (Trig | Local Service |   |
|                                          |                    | Revice PlmService            |              |         | Automatic    | Local System  |   |
|                                          |                    | 🍓 Plug and Play              | Enables a c  | Running | Manual       | Local System  |   |
|                                          |                    | Pml Driver HPZ12             |              |         | Automatic    | Local Service |   |
|                                          |                    | 🍓 PNRP Machine Name Publi    | This service |         | Manual       | Local Service |   |
|                                          |                    | Rortable Device Enumerator   | Enforces gr  |         | Manual (Trig | Local System  |   |
|                                          |                    | i Power                      | Manages p    | Running | Automatic    | Local System  | ~ |
|                                          | Extended Standard  |                              |              |         |              |               |   |
|                                          | Extended Standard  |                              |              |         |              |               |   |

The service should be set to start automatically. As installing the service does not actually starts it the first time, it is necessary to start it manually in order to check everything is fine: double click on the service and click on the start button.

Note it is also possible to manually start the server, to do so just type: sPlmServer in the Command Prompt. In this case all the log information will also be printed in the Command Prompt.

#### 2.3.2 PLM client

The PLM client can be configured the first time PragmaDev Studio is started:

| •   | License to use          | ×                                                                                              |
|-----|-------------------------|------------------------------------------------------------------------------------------------|
| You | have no license kind r  | ecorded in your preferences file. Please specify below the kind of license you want to use:    |
| 0   | Use free version.       |                                                                                                |
|     | In the free version, al | I model files are limited to 50Kb and the sum of their sizes in a project cannot exceed 200Kb. |
| ۲   | Use a PLM license fro   | om a server:                                                                                   |
|     | PLM server:             | 192.168.1.1                                                                                    |
|     | PLM port number:        | 27042                                                                                          |
| 0   | Use a nodelocked PL     | M license:                                                                                     |
|     | PLM license file:       | C:\PragmaDev\License\pIm.lic Browse                                                            |
| 0   | Use a POLLM license     | :                                                                                              |
|     | POLLM login name:       | john.smith@company.com                                                                         |
|     | POLLM password:         |                                                                                                |
|     |                         | Guess from environment                                                                         |
|     |                         | Proceed Quit                                                                                   |

This can be changed later via the menu "Studio / Preferences..." in the tab "Licensing":

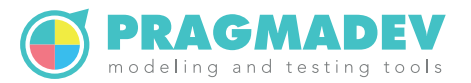

| P       | ererences           |                                                                                                    |        |
|---------|---------------------|----------------------------------------------------------------------------------------------------|--------|
| Proje   | ect Manager Diag    | rams Text editor Debugger Tracer General PR import/export Licensing Advanced                        |        |
| 0       | Use free version.   |                                                                                                    |        |
|         | In the free version | n, all model files are limited to 50Kb and the sum of their sizes in a project cannot exceed 200Kb. |        |
| $\odot$ | Use a PLM licens    | e from a server:                                                                                    |        |
|         | PLM server:         | 192.168.2.102                                                                                       |        |
|         | PLM port numbe      | r: 27042                                                                                            |        |
| 0       | Use a nodelocke     | I PLM license:                                                                                      |        |
|         | PLM license file:   | C:\PragmaDev\License\pIm.lic                                                                        | Browse |
| 0       | Use a POLLM lice    | nse:                                                                                                |        |
|         | POLLM login nar     | ne: john.smith@company.com                                                                          |        |
|         | POLLM password      |                                                                                                    |        |
|         |                     | Guess from environment                                                                              |        |
|         |                     | Licensing options will take effect only on the next launch of PragmaDev Studio.                     |        |
|         |                     |                                                                                                    |        |
|         |                     |                                                                                                    |        |
|         |                     |                                                                                                    |        |
|         |                     | OK Canad                                                                                            |        |

The "PLM server" is the server hostname or IP address and the "PLM port number" is the port number defined on the server (the PLM\_PORT\_NUMBER environment variable). The PLM client can be configured also by defining following environment variables:

- PLM\_SERVER set to the server hostname or IP address,
- PLM\_PORT\_NUMBER set to the port number defined on the server.

If both environment variables are defined, their values will be picked up automatically when starting PragmaDev Studio the first time, or at any time via the "Guess from environment" button. Note that because name resolution is not always successful, if the hostname does not work use the IP address of the server. For example, if the license server and the client are the same computer, use 127.0.0.1 instead of localhost.

#### 2.3.3 PLM management

PLM includes a management tool to analyze license usage. It can be run on any computer on the network via the menu "Studio / Manage PLM licenses..." provided that a PLM licence was already configured (see "PLM client").

Another way is to run

%RTDS\_HOME%\share\plm\plm\_manager\bin\win32\PLM\_Manager.exe

provided that both PLM\_SERVER and PLM\_PORT\_NUMBER environment variables have been defined.

The following window will open and connect to the license server:

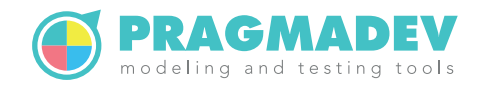

| PLM License Manager connected to 192.168.2                                         | 2.102 port 27042                                    |                         | -        |         | K        |
|------------------------------------------------------------------------------------|-----------------------------------------------------|-------------------------|----------|---------|----------|
| Updating license tree.                                                             |                                                     |                         |          |         | <u> </u> |
| <ul> <li>server</li> <li>PowerEdge1900</li> <li>vendor</li> <li>feature</li> </ul> | hostid<br>00188B4BE6D3<br>pragmadev<br>number<br>20 | version                 | expirati | on date | ×<br>4   |
| user                                                                               | 20<br>license id                                    | checkout date           | 9999-12  | -31     |          |
| ericb on ericb-VirtualBox                                                          | 3                                                   | Mon Nov 7 09:55:18 2016 |          |         |          |
| ⊟ feature                                                                          | number                                              | version                 | expirati | on date |          |
| diversity                                                                          | 2                                                   | 05.10                   | 9999-12  | -31     |          |
| user                                                                               | license id                                          | checkout date           |          |         | -        |
| <b></b>                                                                            |                                                     |                         |          |         |          |
|                                                                                    | Refresh                                             |                         |          |         |          |
|                                                                                    | Reread                                              |                         |          |         |          |
|                                                                                    | Log                                                 |                         |          |         |          |
|                                                                                    | Rejected license re                                 | quests                  |          |         |          |
|                                                                                    | Generate license usa                                | ge charts               |          |         |          |
| Gener                                                                              | ate license usage high l                            | ow average graph        |          |         |          |
|                                                                                    | Force release of select                             | ed license              |          |         |          |
|                                                                                    |                                                     |                         | Act      | ivity:  |          |

The following features are available:

• Refresh

This will ask the license server some updated information. This is usually not needed since the PLM Manager is refreshed automatically each time the a license is taken or given back.

• Reread

When updating the license file on the server, Reread will read again the license file. When reading a new license file, licenses are not lost if available in the new license file.

• Log

Retrieves the whole log file from the server and displays it on the top of the window.

- Rejected license requests Retrieves the whole log file - so it might take some time- and displays all license requests that I have rejected.
- Generates license usage charts Retrieves the whole log file - so it might take some time- and generates a basic license usage chart for each feature based on the log file such as the following:

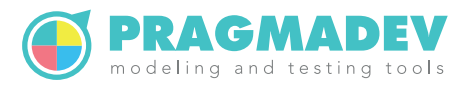

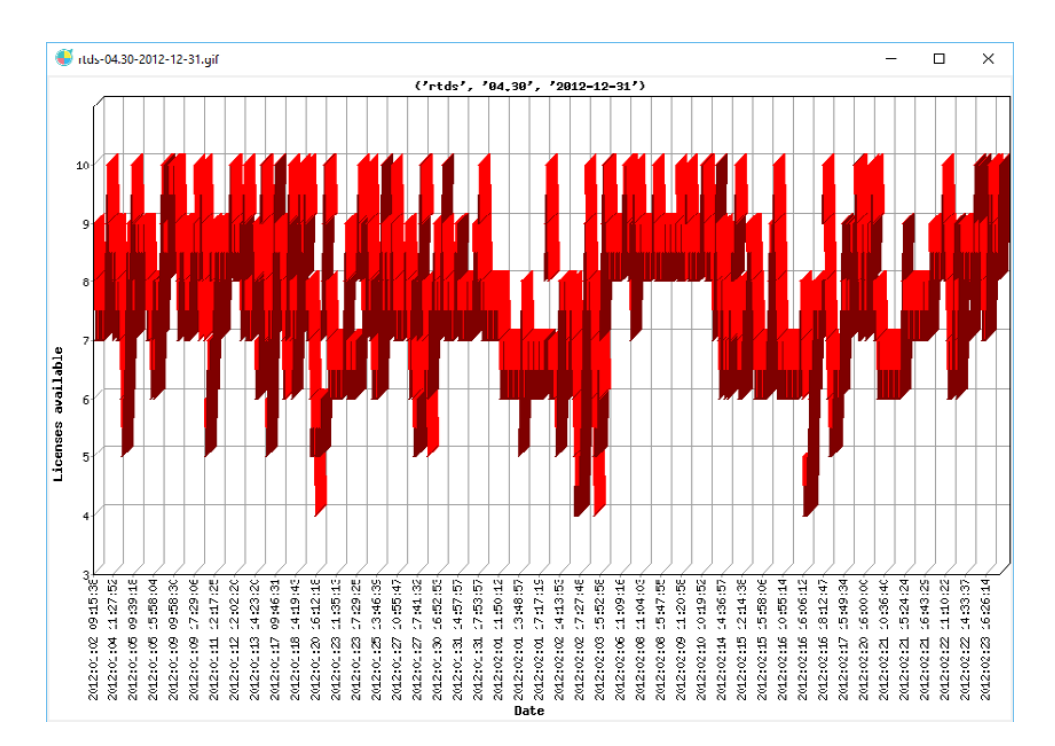

• Generate license usage high low average graph

Retrieves the whole log file - so it might take some time- and generates a license usage chart for each feature based on the log file with the highs and lows for each day such as the following:

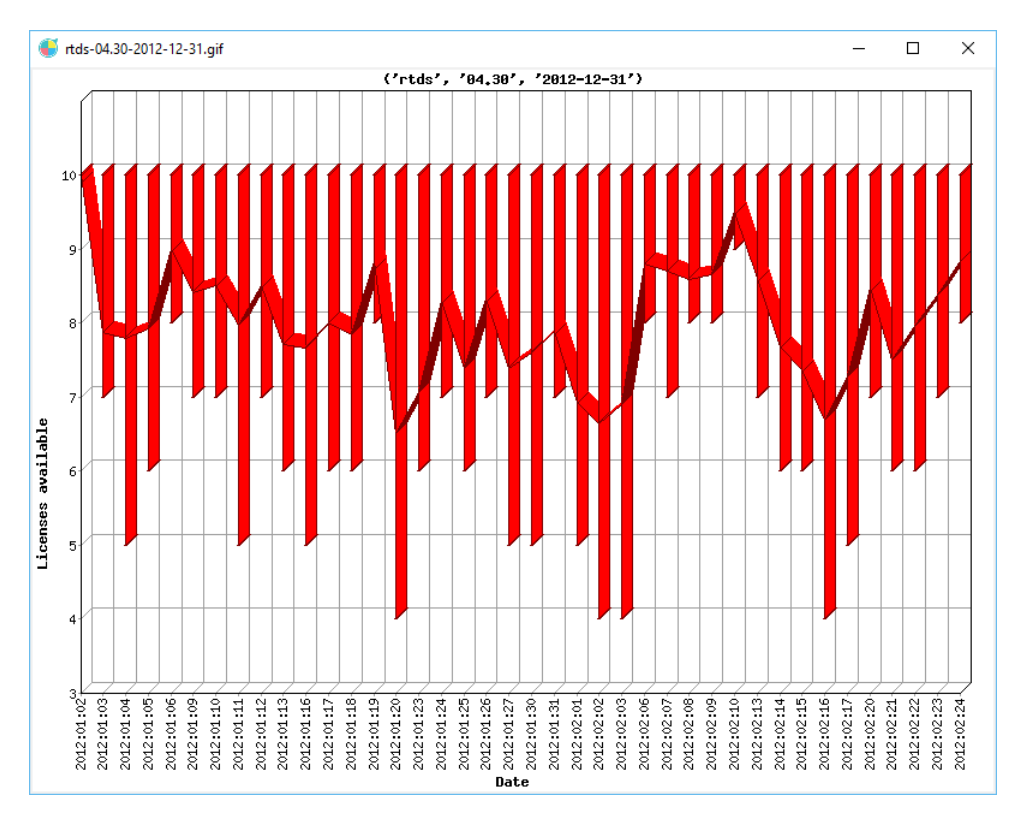

• Force release of selected license

As PLM does not implement any heartbeat mechanism to test the connection to

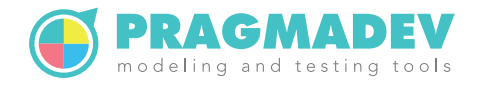

each client, it might happen a license stays locked because the client did not release it. For that matter it is possible to force the release of a license in the license manager interface. Select a license to release and click on the "Force release of selected license" button.

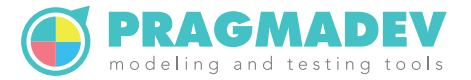

# **3 Unix installation**

# 3.1 PragmaDev Studio

The installation is made by running the shell script install.sh located in the top directory. Once the questions asked by the script are answered, the installation will just copy the required files at the specified location. Make sure you have the proper permissions to write to the installation directory.

The installation script installs PragmaDev Studio for the current platform. If you need to install for another platform (e.g., shared installation on a Unix server for Windows clients), you can give the target platform name as a parameter to the script. The possible platform names are linux64, windows and macosx64.

Then, as indicated by install.sh, each PragmaDev Studio client account should then be configured by "sourcing" the configuration script in their shell startup script. For sh-compatible shells, this is done by including the line:

. <installation dir>/pragmastudio-config.sh

in your .profile; if you use a csh-compatible script, this is done by including the line: source <installation dir>/pragmastudio-config.csh in your .cshrc.

# 3.2 PragmaDev Studio fonts

This part of the installation is optional but recommended to ensure a WYSIWYG behavior of PragmaDev Studio when printing and exporting diagrams to images. To do so, PragmaDev Studio should preferably use the same font on the display and when printing and exporting.

PragmaDev Studio will try to install its fonts itself in the local fonts directory (~/.fonts). You may have to quit the application and run it again for the fonts to be seen the first time you run it. If it still does not work, you can run the following command to add the correct font directory to the font search path:

```
xset +fp $RTDS_HOME/share/print/fonts
```

This command must be run after running the application configuration script and after the X server is launched. The command is usually put in the .xsession script (if using xdm) or the .xinitrc script (if not). This is however highly dependent on the X server and the window manager. Please refer to the platform documentation for more information.

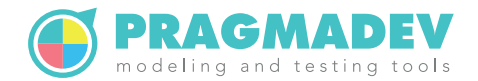

# 3.3 PragmaDev On Line License Management

One of the license manager is based on an on-line license management. The license is bought on line through PragmaDev web site and when the tool is launched the license is checked out on line. This very flexible licensing allows to use the license anywhere on any computer.

On the client side, when PragmaDev Studio is launched, a pop-up window will ask for the type of license to use:

| $\bigcap$  |                      | License to use                                                                     | - • ×         |
|------------|----------------------|------------------------------------------------------------------------------------|---------------|
| You        | have no license kind | recorded in your preferences file. Please specify below the kind of license you w  | vant to use:  |
| $\diamond$ | Use free version.    |                                                                                    |               |
|            | In the free version, | all model files are limited to 50Kb and the sum of their sizes in a project cannot | exceed 200Kb. |
| $\diamond$ | Use a PLM license fr | om a server:                                                                       |               |
|            | PLM server:          | 192.168.2.102                                                                      |               |
|            | PLM port number:     | 27042                                                                              |               |
| Ŷ          | Use a nodelocked P   | LM license:                                                                        |               |
|            | PLM license file:    |                                                                                    | Browse        |
| ٠          | Use a POLLM license  | 2:                                                                                 |               |
|            | POLLM login name:    | john.smith@thecompany.com                                                          |               |
|            | POLLM password:      |                                                                                    |               |
|            |                      | Guess from environment                                                             |               |
|            |                      | Proceed Quit                                                                       |               |

Use the login and password used in the members area of PragmaDev web site and that's it.

This can be changed later via the menu "Studio / Preferences..." in the tab "Licensing":

|            |               |                        |                |               | Pi       | referenc   | es                  |              |               | -     |       | × |
|------------|---------------|------------------------|----------------|---------------|----------|------------|---------------------|--------------|---------------|-------|-------|---|
| Pro        | ject Manager  | Diagrams               | Text editor    | Debugger      | Tracer   | General    | PR import/export    | Licensing    | Advanced      |       |       |   |
| ٠          | Use free vers | sion.<br>ersion, all m | odel files are | limited to 5  | 0Kb and  | I the sum  | of their sizes in a | project canr | not exceed 20 | 00Kb. |       |   |
| $\diamond$ | Use a PLM lic | ense from              | a server:      |               |          |            |                     |              |               |       |       |   |
|            | PLM server:   | 192                    | .168.2.102     |               |          |            |                     |              |               |       |       |   |
|            | PLM port nur  | mber: 270              | )42            |               |          |            |                     |              |               |       |       |   |
| $\diamond$ | Use a nodelo  | cked PLM li            | cense:         |               |          |            |                     |              |               |       |       |   |
|            | PLM license f | file:                  |                |               |          |            |                     |              |               | BI    | rowse |   |
| ٠          | Use a POLLM   | l license:             |                |               |          |            |                     |              |               |       |       |   |
|            | POLLM login   | name: johr             | n.smith@theo   | company.co    | m        |            |                     |              |               |       |       |   |
|            | POLLM passv   | vord: ·····            |                |               |          |            |                     |              |               |       |       |   |
|            |               |                        |                |               | Guess f  | rom envir  | onment              |              |               |       |       |   |
|            |               | Li                     | censing optic  | ons will take | effect o | nly on the | e next launch of Pr | agmaDev St   | udio.         |       |       |   |
|            |               |                        |                |               |          |            |                     |              |               |       |       |   |
|            |               |                        |                |               |          |            |                     |              |               |       |       |   |
|            |               |                        |                |               |          |            |                     |              |               |       |       |   |
|            |               |                        |                |               | ОК       |            | Cancel              |              |               |       |       |   |

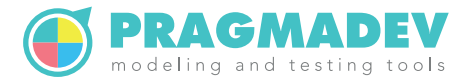

# 3.4 PLM

#### 3.4.1 PLM server

All the necessary files are located in \$RTDS\_HOME/share/plm/plm\_server/bin/<platform> directory.

The PLM\_PORT\_NUMBER environment variable should be defined as a system variable so that it is always defined. Its value should be set to a valid socket port number on the computer. We recommend a default value of 27042.

The license file you will receive from PragmaDev must be put in the directory where all the files are and named plm.lic. The PLM server requires a /tmp folder to exist.

Once you have received the license file, PLM server should be installed as a Unix daemon to be started automatically when the computer boots. A sample script called plmd is provided to be put in /etc/init.d. We suggest to set up a symbolic link from rc5.d/S09plmd to that script so that it is started n°9 at startup level 5. In the example script, all the necessary files have been copied to:

/opt/pragmadev/plm/bin

If a PLM server is started while another one is running, the new server will start and the old one will eventually die by itself.

#### 3.4.2 PLM client

The PLM client can be configured the first time PragmaDev Studio is started:

|            |                      | License to use                                                                                 |
|------------|----------------------|------------------------------------------------------------------------------------------------|
| You        | have no license kind | d recorded in your preferences file. Please specify below the kind of license you want to use: |
| $\diamond$ | Use free version.    |                                                                                                |
|            | In the free version, | all model files are limited to 50Kb and the sum of their sizes in a project cannot exceed 200K |
| ٠          | Use a PLM license fr | rom a server:                                                                                  |
|            | PLM server:          | 192.168.2.102                                                                                  |
|            | PLM port number:     | 27042                                                                                          |
| $\diamond$ | Use a nodelocked P   | LM license:                                                                                    |
|            | PLM license file:    | Browse                                                                                         |
| $\diamond$ | Use a POLLM license  | e:                                                                                             |
|            | POLLM login name:    | john.smith@thecompany.com                                                                      |
|            | POLLM password:      |                                                                                                |
|            |                      | Guess from environment                                                                         |
|            |                      | Proceed Quit                                                                                   |

This can be changed later via the menu "Studio / Preferences..." in the tab "Licensing":

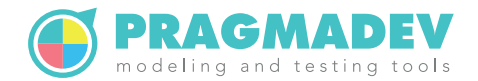

|            |                | Preferences                                                                                          | - •    |
|------------|----------------|----------------------------------------------------------------------------------------------------|--------|
| Proj       | ject Manager   | Diagrams Text editor Debugger Tracer General PR import/export Licensing Advanced                     |        |
| $\diamond$ | Use free vers  | sion.                                                                                                |        |
|            | In the free ve | ersion, all model files are limited to 50Kb and the sum of their sizes in a project cannot exceed 20 | OKb.   |
| •          | Use a PLM lic  | ense from a server:                                                                                  |        |
|            | PLM server:    | 192.168.2.102                                                                                        |        |
|            | PLM port nur   | mber: 27042                                                                                          |        |
| ٢          | Use a nodelo   | icked PLM license:                                                                                   |        |
|            | PLM license f  | île:                                                                                                 | Browse |
| >          | Use a POLLM    | l license:                                                                                           |        |
|            | POLLM login    | name: john.smith@thecompany.com                                                                      |        |
|            | POLLM passw    | vord:                                                                                                |        |
|            |                | Guess from environment                                                                               |        |
|            |                | Licensing options will take effect only on the next launch of PragmaDev Studio.                      |        |
|            |                |                                                                                                    |        |
|            |                |                                                                                                    |        |
|            |                |                                                                                                    |        |
|            |                |                                                                                                    |        |

The "PLM server" is the server hostname or IP address and the "PLM port number" is the port number defined on the server (the PLM\_PORT\_NUMBER environment variable).

The PLM client can be configured also by defining following environment variables:

- PLM\_SERVER set to the server hostname or IP address,
- PLM\_PORT\_NUMBER set to the port number defined on the server.

If both environment variables are defined, their values will be picked up automatically when starting PragmaDev Studio the first time, or at any time via the "Guess from environment" button.

#### 3.4.3 PLM management

PLM includes a management tool to analyze license usage. It can be run on any computer on the network via the menu "Studio / Manage PLM licenses..." provided that a PLM license was already configured (see "PLM client" on the preceding page).

Another way is to run

\$RTDS\_HOME/share/plm/plm\_manager/bin/linux64/PLM\_Manager

provided that both PLM\_SERVER and PLM\_PORT\_NUMBER environment variables have been defined.

The following window will open and connect to the license server:

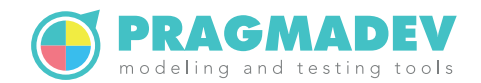

| PLM License Manag         | er connected t       | o 192.168.2.102 port 27042 | . • ×           |
|---------------------------|----------------------|----------------------------|-----------------|
| Updating license tree.    |                      |                            |                 |
|                           |                      |                            |                 |
|                           | hostid               |                            |                 |
| PowerEdge1900             | 00188B4BE6           | 5D3                        |                 |
| ⇒ vendor                  | pragmadev            |                            |                 |
| ⇒ feature                 | number               | version                    | expiration date |
|                           | 20                   | 05.10                      | 9999-12-31      |
|                           | license id           | checkout date              |                 |
| ericb on ericb-VirtualBox | 3                    | Mon Nov 7 09:55:18 2016    |                 |
|                           | number               | version                    | expiration date |
|                           | 2                    | 05.10                      | 9999-12-31      |
| user                      | license id           | checkout date              |                 |
|                           |                      |                            |                 |
|                           | Refresh              |                            |                 |
|                           | Reread               |                            |                 |
|                           | Log                  |                            |                 |
|                           | Rejected license     | requests                   |                 |
| G                         | ienerate license us  | sage charts                |                 |
| Generate                  | license usage high   | n low average graph        |                 |
| Fo                        | orce release of sele | cted license               |                 |
|                           |                      |                            | Activity:       |

The following features are available:

• Refresh

This will ask the license server some updated information. This is usually not needed since the PLM Manager is refreshed automatically each time the a license is taken or given back.

• Reread

When updating the license file on the server, Reread will read again the license file. When reading a new license file, licenses are not lost if available in the new license file.

• Log

Retrieves the whole log file from the server and displays it on the top of the window.

- Rejected license requests Retrieves the whole log file - so it might take some time - and displays all license requests that I have rejected.
- Generates license usage charts Retrieves the whole log file - so it might take some time - and generates a basic license usage chart for each feature based on the log file such as the following:

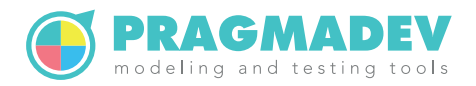

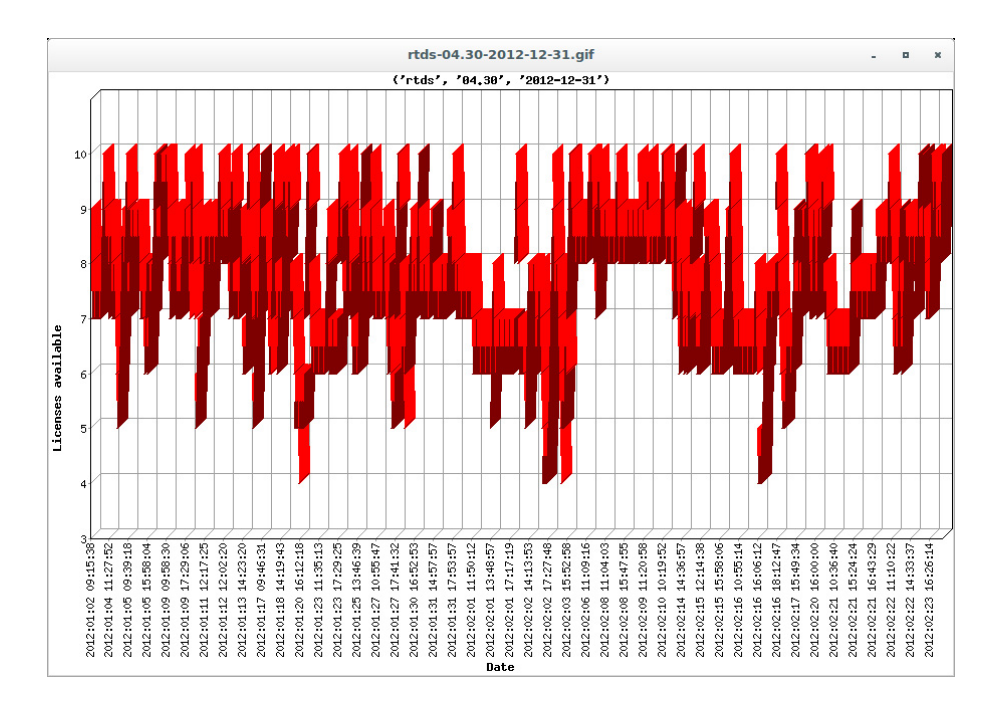

• Generate license usage high low average graph Retrieves the whole log file - so it might take some time- and generates a license usage chart for each feature based on the log file with the highs and lows for each day such as the following:

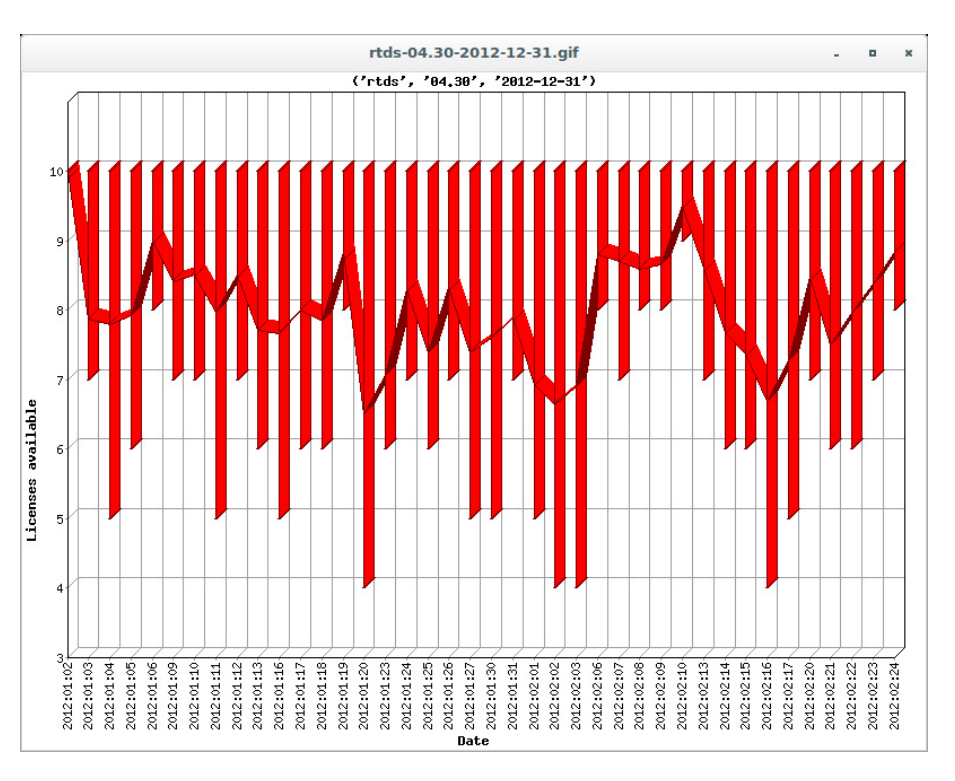

• Force release of selected license

As PLM does not implement any heartbeat mechanism to test the connection to each client, it might happen a license stays locked because the client did not release it. For that matter it is possible to force the release of a license in the license

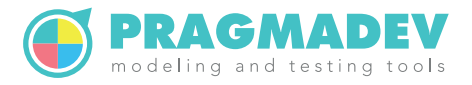

manager interface. Select a license to release and click on the "Force release of selected license" button.

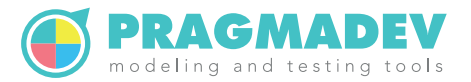

# **4 Mac installation**

# 4.1 PragmaDev Studio

Download PragmaDev Studio and unzip it:

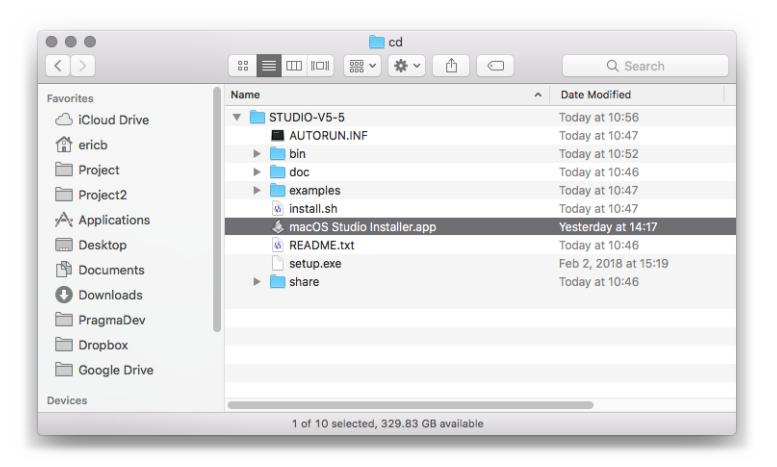

Launch the macOS Studio Installer application. You might get a warning that the installer is an application downloaded from the internet and that it wants to control the Finder. Acknowledge both to make sure the installer runs correctly. The End User License Agreement window will then pop up.

| To install PragmaDev a<br>Agreement (EULA). | plications, you mus | st agree to the End User License    |
|---------------------------------------------|---------------------|-------------------------------------|
| Cancel installation                         | Open EULA           | I have read and I agree to the EULA |

Select the application(s) you wish to install:

| Choose application(s) yo | ou wish to install |
|--------------------------|--------------------|
| PragmaDev Studio         |                    |
| PragmaDev Specifier      |                    |
| PragmaDev Developer      |                    |
| PragmaDev Tester         |                    |
|                          |                    |

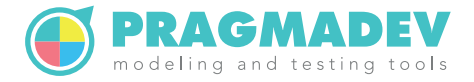

Select a destination folder. The default is to install in /Applications, but you can choose whatever installation folder you wish:

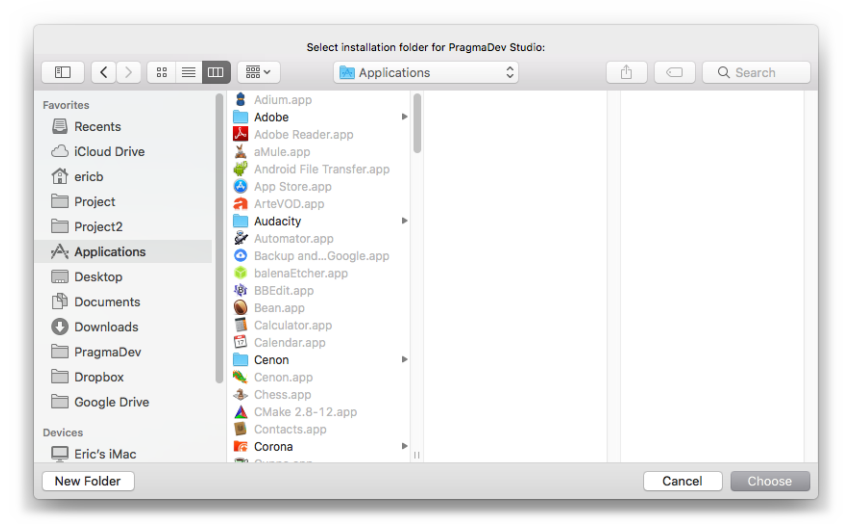

The diagrams in PragmaDev Studio are displayed better with the fonts provided with the application, so we advise you to install these fonts. They can be installed only for your user or system-wide, if you have the permissions:

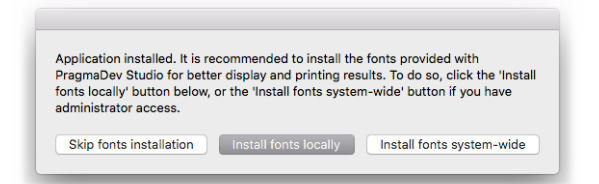

If you have a license server running, you can now start PragmaDev Studio.

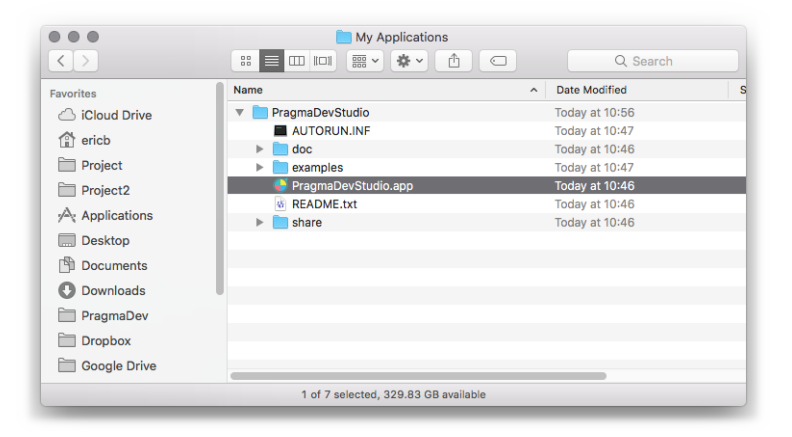

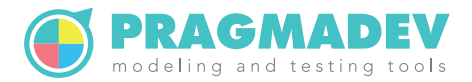

# 4.2 PLM

#### 4.2.1 PLM Server

#### 4.2.1.1 Manual startup

What follows describes how to start the PLM server manually. The license file must be named plm.lic and must be saved in the PLM directory (*<installation folder*/share/plm/plm\_server/bin/macosx64/).

|                   | My Applications                       |                            |
|-------------------|---------------------------------------|----------------------------|
| $\langle \rangle$ |                                       | Q Search                   |
| Favorites         | Name ^                                | Date Modified              |
| iCloud Drive      | 🔻 🚞 PragmaDevStudio                   | Today at 10:56             |
| A ariah           | AUTORUN.INF                           | Today at 10:47             |
|                   | doc                                   | Today at 10:46             |
| Project           | examples                              | Today at 10:47             |
| Project2          | 😴 PragmaDevStudio.app                 | Today at 10:46             |
| A Angliantiana    | README.txt                            | Today at 10:46             |
| Mag Applications  | 🔻 🛅 share                             | Today at 10:59             |
| Desktop           | 🕨 🚞 3rdparty                          | November 14, 2019 at 11:05 |
| Documents         | 🕨 📄 ccg                               | November 13, 2019 at 12:53 |
|                   | clispy                                | November 13, 2019 at 12:52 |
| Downloads         | ▶ 📄 conf                              | November 13, 2019 at 12:53 |
| PragmaDev         | 🕨 📄 gui                               | November 13, 2019 at 12:48 |
| Dropbox           | icons                                 | November 13, 2019 at 12:53 |
|                   | ▶ 🛄 lib                               | November 13, 2019 at 14:14 |
| Google Drive      | object_server                         | November 13, 2019 at 12:53 |
| Devices           | V plm                                 | Today at 10:59             |
| Eric's iMag       | plm_manager                           | Today at 10:46             |
|                   | ▼ plm_server                          | Today at 10:59             |
| Remote Disc       | ▼ <b>bin</b>                          | Today at 10:59             |
| ☐ TimeMachine ≜   | Tanana macosx64                       | Today at 10:59             |
|                   | PLM_ServerIdExtractor                 | Today at 10:46             |
| Shared            | plm.lic                               | August 21, 2019 at 16:46   |
| 💭 livebox         | plm.tool                              | July 18, 2019 at 15:28     |
|                   | pragmadev                             | Today at 10:46             |
|                   | sPImServer                            | Today at 10:46             |
|                   | sPimServerReread                      | Today at 10:46             |
|                   | sPimServerStop                        | Today at 10:46             |
|                   |                                       | November 13, 2019 at 12:53 |
|                   | Salconv                               | November 13, 2019 at 12:53 |
|                   | Sgmi                                  | November 13, 2019 at 12:53 |
|                   |                                       | BROWNING TA 2010 BT 12:52  |
|                   | 1 of 31 selected, 329.83 GB available |                            |
|                   |                                       |                            |

Open a bash shell and type the following commands: cd <installation folder>/share/plm\_server/bin/macosx export PLM\_SERVER=127.0.0.1 export PLM\_PORT\_NUMBER=27042 ./sPlmServer

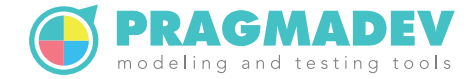

| ● ● ■ macosx64 — sPImServer — 120×54                                                                            |     |
|----------------------------------------------------------------------------------------------------|-----|
| <pre>[imac-wifi:~ ericb\$ cd /Applications/PragmaDevStudio/share/plm/plm_server/bin/macosx64</pre>              | ] 🗉 |
| [imac-wifi:macosx64 ericb\$ export PLM_SERVER=127.0.0.1                                                         | ]   |
| [imac-wifi:macosx64 ericb\$ export PLM_PORT_NUMBER=27042                                                        | ]   |
| [imac-wifi:macosx64 ericb\$ ./sPlmServer                                                                        | ]   |
| 2019:11:29 11:03:39 Action:Info PragmaDev License Server V1.3 starting                                          |     |
| 2019:11:29 11:03:39 Action:Info License file succesfully loaded                                                 |     |
| 2019:11:29 11:03:39 Action:Info License file successfully parsed                                                |     |
| 2019:11:29 11:03:39 Action:Info Hostname is : imac-wifi.home                                                    |     |
| 2019:11:29 11:03:39 Action:Info PLM on imac-wifi.home: hostid of the computer can be: 685835C61859              |     |
| 2019:11:29 11:03:39 Action:Info PLM on imac-wifi.home: hostid of the computer can be: B418D1EC2741              |     |
| 2019:11:29 11:03:39 Action:Info PLM on imac-wifi.home: hostid of the computer can be: 0618D1EC2741              |     |
| 2019:11:29 11:03:39 Action:Info PLM on imac-wifi.home: hostid of the computer can be: 3EE4592BB50F              |     |
| 2019:11:29 11:03:39 Action:Info PLM on imac-wifi.home: hostid of the computer can be: 320010C9E000              |     |
| 2019:11:29 11:03:39 Action:Info PLM on imac-wifi.home: hostid of the computer can be: 320010C9E001              |     |
| 2019:11:29 11:03:39 Action:Info PLM on imac-wifi.home: hostid of the computer can be: 320010C9E000              |     |
| 2019:11:29 11:03:39 Action:Info PLM on imac-wifi.home: hostid in the license file is: 685835C61859              |     |
| 2019:11:29 11:03:39 Action:Info PLM on imac-wifi.home: hostid in the license file is: 685835C61859              |     |
| 2019:11:29 11:03:39 Action:Info PLM on imac-wifi.home: hostid in the license file is: 685835C61859              |     |
| 2019:11:29 11:03:39 Action:Info PLM on imac-wifi.home: hostid in the license file is: 685835C61859              |     |
| 2019:11:29 11:03:39 Action:Info PLM on imac-wifi.home: hostid in the license file is: 685835C61859              |     |
| 2019:11:29 11:03:39 Action:Info PLM on imac-wifi.home: hostid in the license file is: 685B35C61859              |     |
| 2019:11:29 11:03:39 Action:Into PLM on imac-witi.home: hostid in the license file is: 685835C61859              |     |
| 2019:11:29 11:03:39 Action:Info PLM on imac-wifi.home: hostid recognized                                        |     |
| 2019:11:29 11:03:39 Action:Into Starting daemon: pragmadev                                                      |     |
| 2019:11:29 11:03:39 Action:Verification Feature:studio Version:05.50 Number:1 Expires:2019-12-31 Status:Checked |     |
| 2019:11:29 11:03:39 Action:Into Socket shutdown status: -1.                                                     |     |
|                                                                                                    |     |
|                                                                                                    |     |
|                                                                                                    |     |
|                                                                                                    |     |

#### 4.2.1.2 Automatic startup

Make sure the utility plm.tool (in *installation folder*/share/plm/ plm\_server/bin/macos: will be executed with the terminal application:

| Image: Contract of the second second seco | tool Info                                                                      |                |
|----------------------------------------------------------------------------------------------------|--------------------------------------------------------------------------------|----------------|
| plm.tool<br>Modified: Thursday, July 18,                                                                                                    | 2019 at 15:28                                                                  | 159 bytes      |
| Add Tags                                                                                                    |                                                                                |                |
| General:     Kind: Terminal shell script     Size: 158 bytes (4 KB on disk)     Whee: Wacintosh HD - Users -     PragmaDevStudio - shar     macosx64     Created: Thursday, July 18, 2019     Modified: Thursday, July 18, 2019     Stationery pad     Iscind                                                                                                    | ericb + Tmp + My Applica<br>e + plm + plm_server + bir<br>at 15:28<br>at 15:28 | tions +<br>  + |
| ▼ More Info:                                                                                                    |                                                                                |                |
| ▼ Name & Extension:                                                                                                    |                                                                                |                |
| plm.tool                                                                                                    |                                                                                |                |
| Hide extension                                                                                                    |                                                                                |                |
| ▼ Comments:                                                                                                    |                                                                                |                |
|                                                                                                    |                                                                                |                |
| ▼ Open with:                                                                                                    |                                                                                |                |
| Terminal.app (default) (2.8.3)                                                                                                    |                                                                                | 0              |
| Use this application to open all doo<br>Change All                                                                                                    | uments like this one.                                                          |                |
| ▶ Preview:                                                                                                    |                                                                                |                |
| Sharing & Permissions:<br>You can read and write                                                                                                    |                                                                                |                |
| Nama                                                                                                    | Drivilago                                                                      |                |
| ericb (Me)                                                                                                    | C Read & Write                                                                 |                |
| n staff                                                                                                    | C Read only                                                                    |                |
| k everyone                                                                                                    | Read only                                                                      |                |
|                                                                                                    |                                                                                |                |
| +- *-                                                                                                    |                                                                                | Ê              |

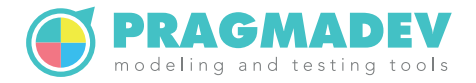

Open the System Preferences application, then go to Users & Groups and select the Login Items tab. There, add plm.tool to make sure it starts when logging in:

| ScopiaDesktopLauncher        | Application       |              |
|------------------------------|-------------------|--------------|
| SpeechSynthesisServer        | Application       |              |
| Soundflowerbed               | Application       |              |
| plm.tool                     | Terminal shell sc | $\checkmark$ |
| 💞 Android File Transfer Agen | nt Application    |              |
| ITunesHelper                 | Application       |              |
|                              |                   |              |
|                              |                   |              |

#### 4.2.2 PLM Client

The PLM client can be configured the first time PragmaDev Studio is started:

|     | • •                    | License to use                                                                             |        |
|-----|------------------------|--------------------------------------------------------------------------------------------|--------|
| You | have no license kind   | recorded in your preferences file. Please specify below the kind of license you want to    | use:   |
| 0   | Use free version.      |                                                                                            |        |
|     | In the free version, a | Il model files are limited to 50Kb and the sum of their sizes in a project cannot exceed 2 | 200Kb. |
| 0   | Use a PLM license fr   | om a server:                                                                               |        |
|     | PLM server:            | 127.0.0.1                                                                                  |        |
|     | PLM port number:       | 27042                                                                                      |        |
| 0   | Use a nodelocked Pl    | LM license:                                                                                |        |
|     | PLM license file:      | Brow                                                                                       | se     |
| 0   | Use a POLLM license    | e:                                                                                         |        |
|     | POLLM login name:      |                                                                                            |        |
|     | POLLM password:        |                                                                                            |        |
|     |                        | Guess from environment                                                                     |        |
|     |                        | Proceed Quit                                                                               |        |

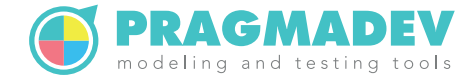

This can be changed later via the menu "Studio / Preferences..." in the "Licensing" tab:

|            | Preferences                                                                                                    |             |                 |          |           |                      |                     |           |          |
|------------|----------------------------------------------------------------------------------------------------|-------------|-----------------|----------|-----------|----------------------|---------------------|-----------|----------|
|            | Project Manager                                                                                                    | Diagrams    | Text editor     | Debugger | Tracer    | General              | PR import/export    | Licensing | Advanced |
| $\bigcirc$ | Use free version.                                                                                                    |             |                 |          |           |                      |                     |           |          |
|            | In the free version, all model files are limited to 50Kb and the sum of their sizes in a project cannot exceed 200Kb. |             |                 |          |           |                      |                     |           |          |
| 0          | Use a PLM license from a server:                                                                                      |             |                 |          |           |                      |                     |           |          |
|            | PLM server:                                                                                                    | 127.0.0.1   |                 |          |           |                      |                     |           |          |
|            | PLM port number:                                                                                                    | 27042       |                 |          |           |                      |                     |           |          |
|            | Use a nodelocked P                                                                                                    | LM license: |                 |          |           |                      |                     |           |          |
|            | PLM license file:                                                                                                    |             |                 |          |           |                      |                     |           | Browse   |
| $\bigcirc$ | Use a POLLM licens                                                                                                    | e:          |                 |          |           |                      |                     |           |          |
|            | POLLM login name:                                                                                                    |             |                 |          |           |                      |                     |           |          |
|            | POLLM password:                                                                                                    |             |                 |          |           |                      |                     |           |          |
|            |                                                                                                    | Licensi     | ng options will | Guess fr | om enviro | nment<br>next launch | of PragmaDev Studio | 5.        |          |
|            |                                                                                                    |             |                 | ОК       | Ca        | ncel                 |                     |           |          |